## **Configuration of AGW through NMS**

| SI.No | Version | Author       | Date       |
|-------|---------|--------------|------------|
| 1.    | 0.1     | Athira Vinod | 25/10/2023 |

Configuring a Magma Access Gateway (AGW) through the Network Management System (NMS) and adding subscribers involves several steps. This document includes the creation of network, adding gateway and giving configuration details in each section of NMS and adding subscribers and validating it.

## Steps Executed

VELTRIS

1. Login to <a href="https://magma-test.magma.test/">https://magma-test.magma.test/</a> to visit NMS UI.

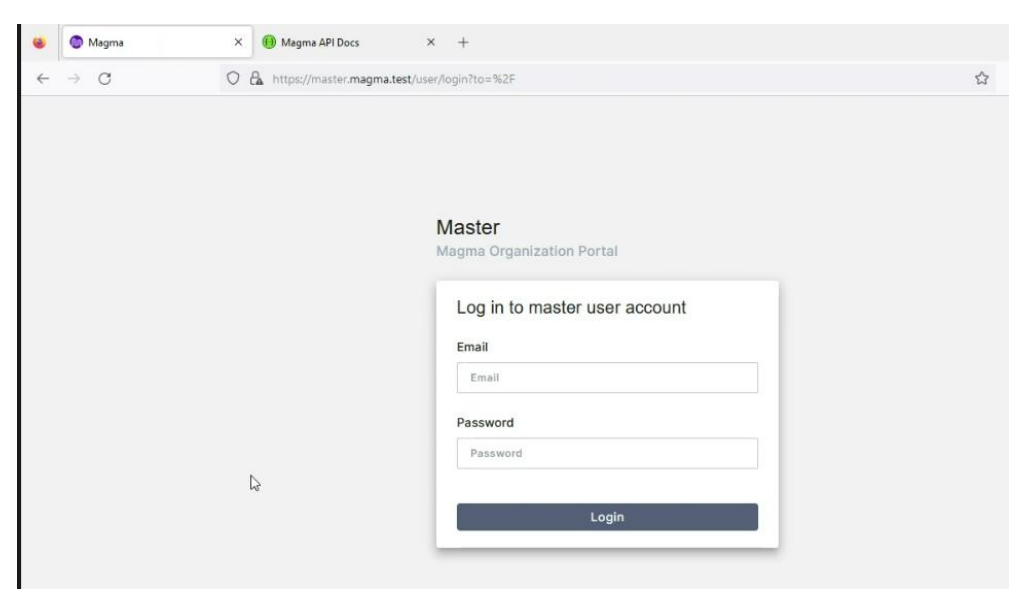

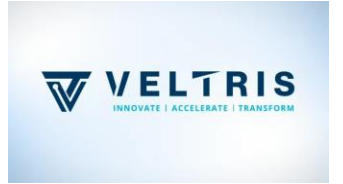

2. Create a network

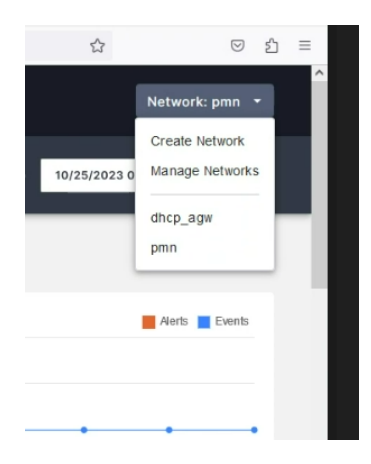

3. Give the details of network, click "Save And Continue"

| etwork     | Ерс    | Ran |  |  |       |
|------------|--------|-----|--|--|-------|
| Network ID | )      |     |  |  |       |
| network1   |        |     |  |  |       |
| Network N  | ame    |     |  |  |       |
| network1   |        |     |  |  |       |
| Add Descri | iption |     |  |  |       |
| network1   |        |     |  |  |       |
|            |        |     |  |  |       |
|            |        |     |  |  |       |
|            |        |     |  |  |       |
|            |        |     |  |  | <br>_ |

4. Network Created (Here it is *network1*). See the snippet below.

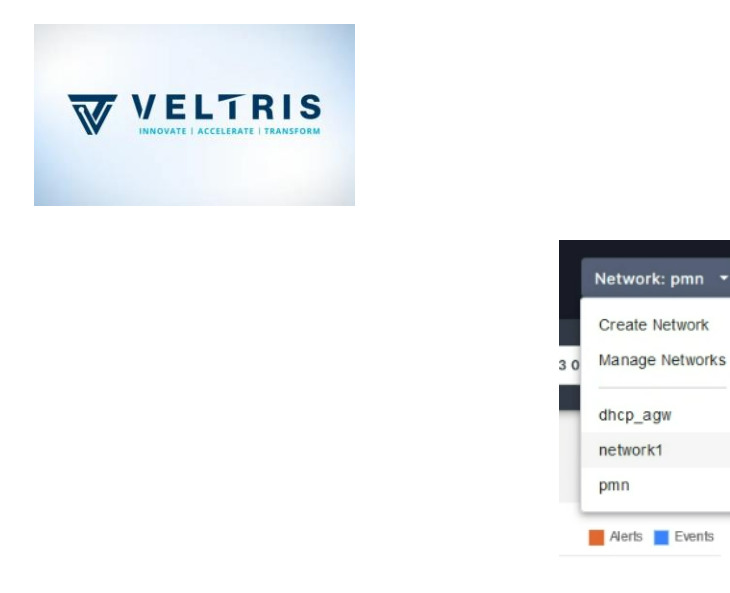

5. EPC Configuration (5g features are disabled by default. We will change that)

| Network     | Epc           | Ran |  |  |   |
|-------------|---------------|-----|--|--|---|
|             |               |     |  |  | Â |
| Enable 5G   | Features      |     |  |  |   |
|             |               |     |  |  |   |
|             |               |     |  |  |   |
| IP Allocati | on Mode       |     |  |  |   |
| NAT         | •             |     |  |  |   |
| Static IP A | ssignments    |     |  |  |   |
|             |               |     |  |  |   |
| Multi APN   | IP Allocation |     |  |  |   |
|             |               |     |  |  |   |
|             |               |     |  |  |   |
|             |               |     |  |  |   |

6. Checking the backend configuration. For that login to magma cli.

Go to this path /etc/magma and open gateway.mconfig.

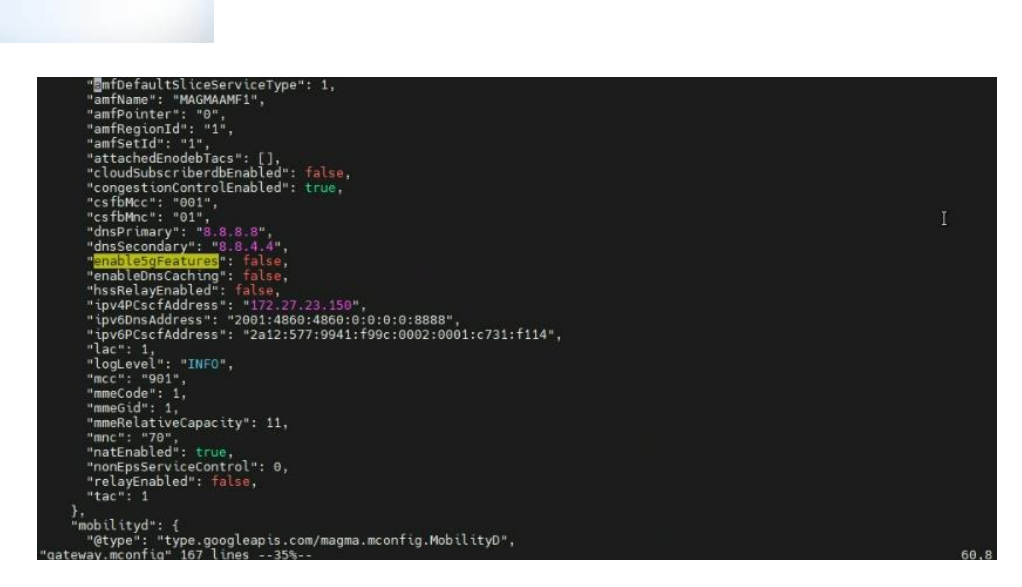

VELTRIS

Initial value of 'enable5gFeatures' is false like the snippet above.

7. Enable the feature in Step 6 and additional options in section *EPC* are given below. You can modify according to the requirements or keep as default values and click '*Save And Continue*'.

| Network    | Epc         | Ran   |  |        |         |            | ŕ  | ~ |
|------------|-------------|-------|--|--------|---------|------------|----|---|
| Policy Enf | orcement En | abled |  |        |         |            | ^  |   |
| Disabl     | ed 👻        |       |  |        |         |            |    |   |
|            |             |       |  |        |         |            |    |   |
| LTE Auth   | AMF         |       |  |        |         |            |    |   |
| ••••       |             |       |  |        | \$      | 2          |    |   |
|            |             |       |  |        |         |            |    |   |
| MCC        |             |       |  |        |         |            | н  |   |
| 001        |             |       |  |        |         |            |    |   |
|            |             |       |  |        |         |            | 6  |   |
| MNC        |             |       |  |        |         |            | s  |   |
| 01         |             |       |  |        |         |            | s  |   |
|            |             |       |  |        |         |            | -1 |   |
| TAC        |             |       |  |        |         |            |    |   |
|            |             |       |  |        |         |            | ~  |   |
|            |             |       |  | Cancel | Save An | d Continue |    | ~ |

- 8. Going to the *RAN* part. You can modify according to the requirements or keep as default values and click '*Save And Continue*'.
- 9. We didn't attach AGW till now. Network is created. Under one network, you can create multiple AGWs.

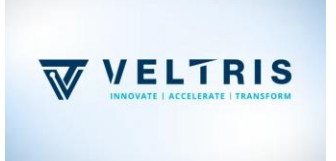

| AUG Network |              |     |                   |    | ŕ   | Ŷ |
|-------------|--------------|-----|-------------------|----|-----|---|
| Vetwork     | Epc          | Ran |                   |    |     |   |
|             |              |     |                   |    |     | Î |
| Bandwidth   |              |     |                   |    |     |   |
| 20          |              |     |                   |    | -   |   |
|             |              |     |                   |    |     |   |
| Band Type   |              |     |                   |    |     |   |
| TDD         |              |     |                   |    | -   |   |
|             |              |     |                   |    |     |   |
|             |              |     |                   |    |     |   |
| EARFCNDL    |              |     |                   |    |     |   |
| 44590       |              |     |                   |    | < > |   |
|             |              |     |                   |    |     |   |
| Special Sul | oframe Patte | rn  | Subframe Assignme | nt |     |   |
| 7           |              |     | \$<br>2           |    | ÷   |   |

10. After network creation, move to section 'Equipment'. In this section, we need to add a *gateway*.

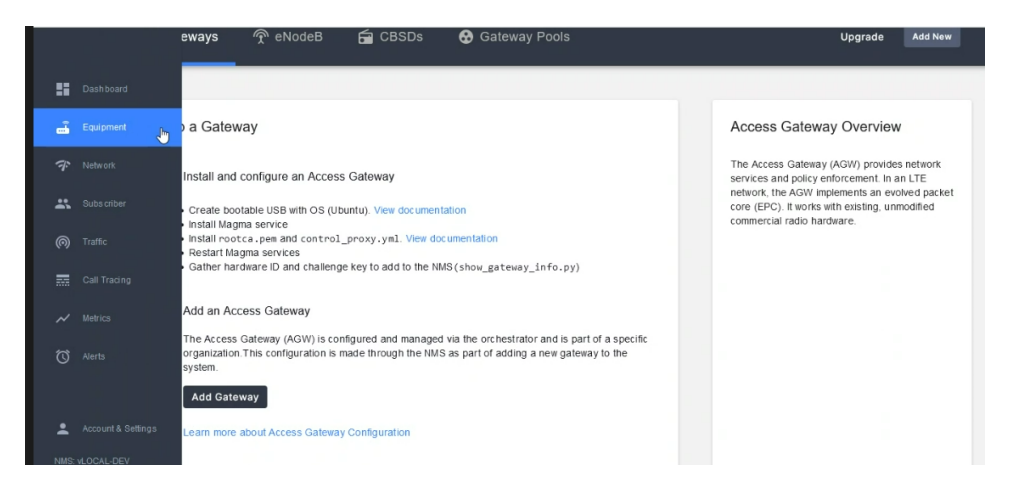

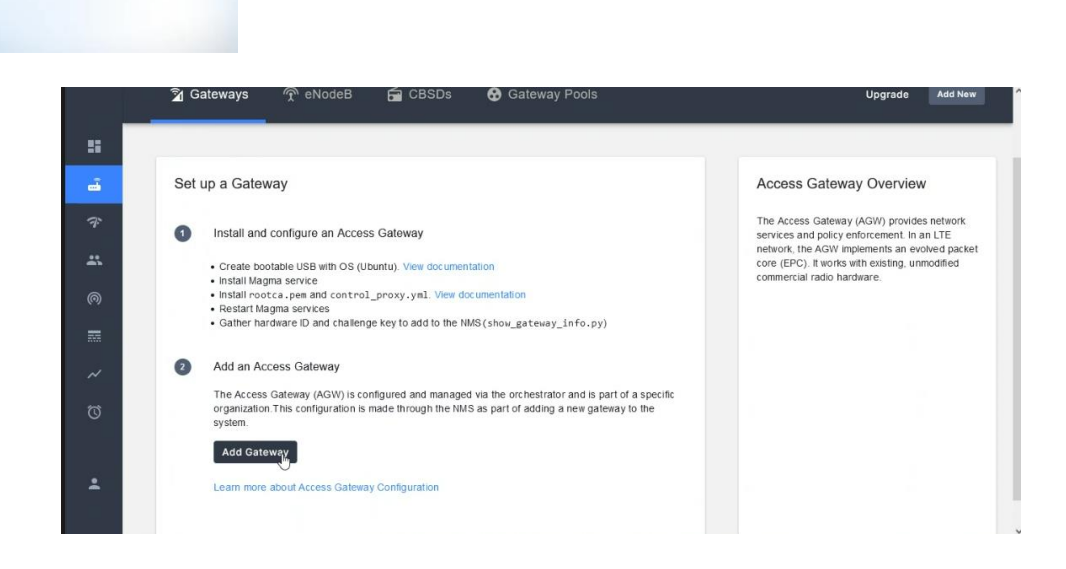

11. Give details for configuring gateway and save it.

| d New Gat  | eway                 |               |               |                         |                            |                       |          |
|------------|----------------------|---------------|---------------|-------------------------|----------------------------|-----------------------|----------|
| teway      | Aggregation          | Ерс           | Ran           | APN Resources           | Header Enrichment          | NGC AMF               |          |
|            |                      |               |               |                         |                            |                       |          |
| Gateway Na | ame                  |               |               |                         |                            |                       |          |
| gateway1   |                      |               |               |                         |                            |                       |          |
| Catoway ID |                      |               |               |                         |                            |                       |          |
| gateway 10 |                      |               |               |                         |                            |                       |          |
|            |                      |               |               |                         |                            |                       |          |
| Hardware U | UID                  |               |               |                         |                            |                       |          |
| 3bed59d2   | -1c44-4637-85c5-900  | Ba57312d2     |               |                         |                            |                       |          |
| Version    |                      |               |               |                         |                            |                       |          |
| Enter Vers | ion                  |               |               |                         |                            |                       |          |
|            |                      |               |               |                         |                            |                       |          |
|            |                      |               |               |                         |                            |                       |          |
|            | A                    | -             | D             |                         | Handrid Bardaharant        |                       |          |
| ateway     | Aggregation          | Ерс           | Ran           | APN Resources           | Header Enfichment          | NGC AMF               |          |
| Hardware   | UUID                 |               |               |                         |                            |                       |          |
| 3bed59d    | 2-1c44-4637-85c5-900 | 8a57312d2     |               |                         |                            |                       |          |
|            |                      |               |               |                         |                            |                       |          |
| Version    |                      |               |               |                         |                            |                       |          |
| Enter Ve   | rsion                |               |               |                         |                            |                       |          |
| Gateway D  | escription           |               |               |                         |                            |                       |          |
| Gateway    | 1                    |               |               |                         |                            |                       |          |
|            |                      |               |               |                         |                            |                       |          |
| Challenge  | Key                  |               |               |                         |                            |                       |          |
| EovPUrQ    | vDOJ88Q7ESxzoqVCPJ   | 3WrqHFlz96btN | MFcCI1fnzIV4T | +gVtnOYE7KvbDJ0T5j8E2Eh | Z4cUF3BOpEzPVUErLRZExn04XP | EG43IzAKwMhZhNMm3irKY | m+WumWXW |
|            |                      |               |               |                         |                            |                       |          |
|            |                      |               |               |                         |                            |                       |          |
|            |                      |               |               |                         |                            |                       |          |

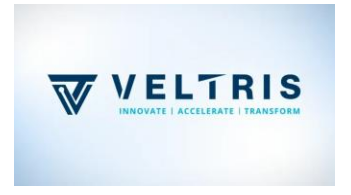

12. We will get '*Hardware UUID*' from backend. Login to magma. Go to path /magma/lte/gateway/python/scripts and execute *show\_gateway\_info.py*.

| . I. HOINE                                                                                                    | 2. 172. 10.0:0 (Tarites (Twat)                                                                                                    | USALD .                                                                                                    |                                                  |
|----------------------------------------------------------------------------------------------------|----------------------------------------------------------------------------------------------------|----------------------------------------------------------------------------------------------------|--------------------------------------------------|
| (python) vagrant@m<br>(python) vagrant@m<br>(python) vagrant@m<br>(python) vagrant@m<br>(python) vagrant@m<br>/home/vagrant/magm<br>e_uuid and will be<br>import snowflake                                                                                                    | agna.dev:-/magna/te/gateway/python/sc<br>agna.dev:-/magna/te/gateway/python/sc<br>agna.dev:-/magna/te/gateway/pyth | ipts\$<br>ipts\$<br>ipts\$<br>ipts\$<br>ipts\$<br>ipts\$ show_gateway_info.p;<br>eway_info.py:20: Deprecat<br>tely. | conwarning: This package has been renamed to sno |
| Hardware ID                                                                                                    |                                                                                                    |                                                                                                    |                                                  |
| 3bed59d2-1c44-4637                                                                                                    | -85c5-9008a57312d2                                                                                                    |                                                                                                    |                                                  |
| Challenge key                                                                                                    |                                                                                                    |                                                                                                    |                                                  |
| MHYwEAYHKoZIzj0CAQ<br>IzAKwMhZhNMm3irKYm                                                                                                    | YFK4EEACIDYgAEovPUrQlvD0J88Q7ESxzoqVCPJ<br>+WumWXW                                                                                                    | 3WrqHFIz96btMFcCI1fnzlV4T-                                                                                          | +gVtnOYE7KvbDJ0T5j8E2EhZ4cUF3B0pEzPVUErLRZExn04X |
| Build info                                                                                                    |                                                                                                    |                                                                                                    |                                                  |
| Commit Branch: un                                                                                                    | known                                                                                                    |                                                                                                    |                                                  |
| Commit Tag: unknow                                                                                                    | vn                                                                                                    |                                                                                                    |                                                  |
| Commit Hash: unkn<br>Commit Date: unkn                                                                                                    | own<br>own                                                                                                    |                                                                                                    |                                                  |
| Notes                                                                                                    |                                                                                                    |                                                                                                    |                                                  |
| <ul> <li>Hardware ID is the second second secon</li></ul> | his gateway's unique identifier<br>this gateway's long-term keypair used<br>secure connection to the cloud<br>git commit information of this build                                                                                                    |                                                                                                    |                                                  |
| (python) vagrant@m                                                                                                    | agma-dev:~/magma/lte/gateway/python/scr                                                                                                    | ipts\$                                                                                                    |                                                  |
|                                                                                                    |                                                                                                    |                                                                                                    |                                                  |
|                                                                                                    |                                                                                                    |                                                                                                    |                                                  |

13. Give details in section 'Aggregation' or keep it with default values.

| Gateway   | Aggregation | Ерс | Ran | APN Resources | Header Enrichment | NGC AMF |  |
|-----------|-------------|-----|-----|---------------|-------------------|---------|--|
|           |             |     |     |               |                   |         |  |
| Event Agg | regation    |     |     |               |                   |         |  |
| -         |             |     |     |               |                   |         |  |
|           |             |     |     |               |                   |         |  |
| Log Aggre | gation      |     |     |               |                   |         |  |
| -         |             |     |     |               |                   |         |  |
|           |             |     |     |               |                   |         |  |
| CPE Monit | oring       |     |     |               |                   |         |  |
|           |             |     |     |               |                   |         |  |
|           |             |     |     |               |                   |         |  |
|           |             |     |     |               |                   |         |  |
|           |             |     |     |               |                   |         |  |
|           |             |     |     |               |                   |         |  |
|           |             |     |     |               |                   |         |  |

14. EPC Section details (default values). Click 'Save And Continue'.

|                                                                        | Aggregation                                                                                             | Ерс   | Ran | APN Resources | Header Enrichment | NGC AMF |                     |
|------------------------------------------------------------------------|----------------------------------------------------------------------------------------------------|-------|-----|---------------|-------------------|---------|---------------------|
| Nat Enable                                                             | ed                                                                                                    |       |     |               |                   |         |                     |
| -                                                                      |                                                                                                    |       |     |               |                   |         |                     |
| IP Block                                                               |                                                                                                    |       |     |               |                   |         |                     |
| 192.168.1                                                              | 28.0/24                                                                                                 |       |     |               |                   |         |                     |
| IPv6 Block                                                             |                                                                                                    |       |     |               |                   |         |                     |
| fdee:5:6                                                               | c::/48                                                                                                  |       |     |               |                   |         |                     |
| DNS Prima                                                              | iry                                                                                                    |       |     |               |                   |         |                     |
| 8.8.8.8                                                                | ,                                                                                                    |       |     |               |                   |         |                     |
|                                                                        |                                                                                                    |       |     |               |                   |         |                     |
|                                                                        |                                                                                                    |       |     |               |                   | Cancel  | Source And Continue |
|                                                                        |                                                                                                    |       |     |               |                   | Cancer  | Save And Continue   |
| DNS Seco                                                               | ndary                                                                                                   |       |     |               |                   | Caller  | Save And Continue   |
| DNS Seco<br>8.8.4.4                                                    | ndary                                                                                                   |       |     |               |                   | Galiter | Save And Continue   |
| DNS Seco<br>8.8.4.4                                                    | ndary                                                                                                   |       |     |               |                   | Califer |                     |
| DNS Seco<br>8.8.4.4<br>SGi netwo                                       | ndary<br>rk Gateway IP address                                                                          |       |     |               |                   | Calice  |                     |
| DNS Seco<br>8.8.4.4<br>SGi netwo<br>1.1.1.1                            | ndary<br>rk Gateway IP address                                                                          |       |     |               |                   | Cancer  |                     |
| DNS Seco<br>8.8.4.4<br>SGi netwo<br>1.1.1.1<br>SGi manag               | ndary<br>rk Gateway IP address<br>gement interface IP add                                               | iress |     |               |                   | Cancer  |                     |
| DNS Seco<br>8.8.4.4<br>SGi netwo<br>1.1.1.1<br>SGi manag               | ndary<br>rk Gateway IP address<br>gement interface IP add                                               | iress |     |               |                   |         |                     |
| DNS Seco<br>8.8.4.4<br>SGi netwo<br>1.1.1.1<br>SGi manag<br>1.1.1.1/24 | ndary<br>rk Gateway IP address<br>gement interface IP add                                               | iress |     |               |                   |         |                     |
| DNS Seco<br>8.8.4.4<br>SGi netwo<br>1.1.1.1<br>SGi manag<br>2001:48    | ndary<br>rk Gateway IP address<br>gement interface IP add<br>gement Gateway IPv6 a<br>60:4860:0:0:0:0:1 | ress  |     |               |                   |         |                     |

15. Give details in section 'RAN' or keep it with default values.

VELTRIS

| Gateway    | Aggregation | Ерс | Ran | APN Resources | Header Enrichment | NGC AMF |                   | î  |
|------------|-------------|-----|-----|---------------|-------------------|---------|-------------------|----|
|            |             |     |     |               |                   |         |                   | ^  |
| PCI        |             |     |     |               |                   |         |                   |    |
| 260        |             |     |     |               |                   |         | 0                 |    |
|            |             |     |     |               |                   |         |                   |    |
| Registered | eNodeBs     |     |     |               |                   |         |                   |    |
| Select el  | lodeBs      |     |     |               |                   |         | Ψ.                |    |
| Transmit E | nabled      |     |     |               |                   |         |                   | ₽. |
| eNodeB DI  | ICP Service |     |     |               |                   |         |                   |    |
| -          |             |     |     |               |                   |         |                   |    |
|            |             |     |     |               |                   |         |                   | ~  |
|            |             |     |     |               |                   | Cancel  | Save And Continue | v  |

16. Give requirements in section 'APN Resources' or skip it.

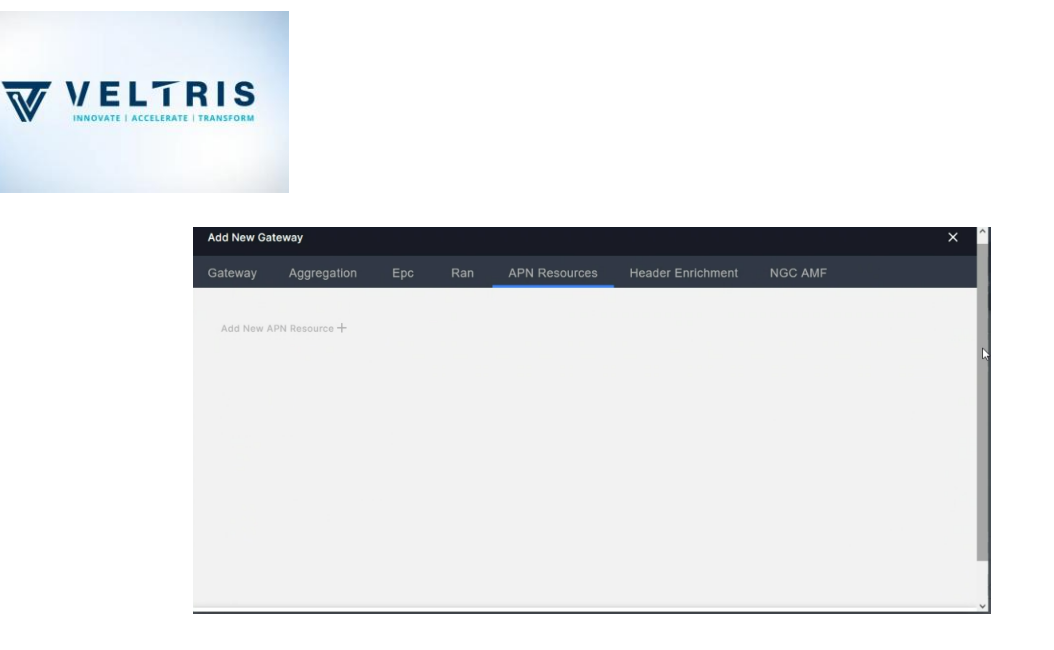

17. Give details in section 'Header Enrichment' or keep it with default values.

| Addi | ten outer  | way          |     |     |               |                   | ~       | Ĩ. |
|------|------------|--------------|-----|-----|---------------|-------------------|---------|----|
| Gate | way        | Aggregation  | Ерс | Ran | APN Resources | Header Enrichment | NGC AMF |    |
| En   | able Heade | r Enrichment |     |     |               |                   |         | l  |
| En   | able Encry | otion        |     |     |               |                   |         | C  |
|      |            |              |     |     |               |                   |         |    |
|      |            |              |     |     |               |                   |         | l  |
|      |            |              |     |     |               |                   |         | ~  |

18. Give details in section 'NGC AMF' or keep it with default values.

|                                                     | 55 5                       | Epc | Ran | APN Resources | Header Enrichment | NGC AMF |
|-----------------------------------------------------|----------------------------|-----|-----|---------------|-------------------|---------|
| Name                                                |                            |     |     |               |                   |         |
| amf.exan                                            | ple.org                    |     |     |               |                   |         |
|                                                     |                            |     |     |               |                   |         |
| Pointer                                             |                            |     |     |               |                   |         |
| 1F                                                  |                            |     |     |               |                   |         |
| Region ID                                           |                            |     |     |               |                   |         |
| C1                                                  |                            |     |     |               |                   |         |
|                                                     |                            |     |     |               |                   |         |
| Set ID                                              |                            |     |     |               |                   |         |
| 241                                                 |                            |     |     |               |                   |         |
|                                                     | · · -                      |     |     |               |                   |         |
|                                                     |                            |     |     |               |                   | Cancel  |
|                                                     | Aggregation                | Epc | Ran | APN Resources | Header Enrichment | NGC AMF |
| Gateway                                             |                            |     |     |               |                   |         |
| Gateway                                             |                            |     |     |               |                   |         |
| Gateway                                             | ID                         |     |     |               |                   |         |
| Gateway<br>Region                                   | ID                         |     |     |               |                   |         |
| Gateway<br>Region<br>C1<br>Set ID                   | ID                         |     |     |               |                   |         |
| Gateway<br>Region<br>C1<br>Set ID<br>2A1            | ID                         |     |     |               |                   |         |
| Region<br>C1<br>Set ID<br>2A1                       | ID                         |     |     |               |                   |         |
| Cateway<br>Region<br>C1<br>Set ID<br>2A1<br>Default | ID<br>t Slice Service Type |     |     |               |                   |         |

19. Now AGW is added. You can check the state of it. If the health is bad, it is not connected with backend.

| Min Latency<br>Oms |                | Avg Latency             |                                       |                                                   |                                                                                                    |
|--------------------|----------------|-------------------------|---------------------------------------|---------------------------------------------------|----------------------------------------------------------------------------------------------------|
|                    | C              | Oms                     |                                       | % Healthy Gateways 100.00                         |                                                                                                    |
|                    |                |                         |                                       |                                                   | Autorefre                                                                                                    |
|                    |                |                         |                                       |                                                   | Sta                                                                                                    |
|                    | R              |                         |                                       | Q Search                                          |                                                                                                    |
| ID                 | enodeBs        | Subscribers             | Health                                | Check In Time                                     |                                                                                                    |
| gateway1           | 0              | 0                       | Good                                  | 25/10/2023, 1:35:33 pm                            |                                                                                                    |
|                    |                |                         |                                       |                                                   |                                                                                                    |
|                    | ID<br>galeway1 | D enodeBs<br>gateway1 0 | D enodeBs Subscribers<br>galeway1 0 0 | D enodeBs Subscribers Health<br>galeway1 0 0 Good | ID         endeBs         Subscribers         Health         Check In Time           gateway1         0         0         Good         25/10/2023, 1.35.33 pm |

20. Checking from backend. Go to same path mentioned in Step 12 and execute *checkin\_cli.py*.

| <pre>(python) vagrant@magma-dev:~/magma/lte/gateway/python/scripts\$ checkin_cli.py<br/>/home/vagrant/magma/orce/rgateway/python/scripts/checkin_cli.py:25: DeprecationWarning:<br/>and will be removed shortly. Please update immediately.<br/>import snowflake<br/>1 Testing TCP connection to controller.magma.test:7443<br/>2 Testing SL<br/>3 Testing SL<br/>4 Creating direct cloud checkin<br/>5 Creating proxy cloud checkin</pre> | This packag | e has been | renamed to | snowflake_uuid |
|----------------------------------------------------------------------------------------------------|-------------|------------|------------|----------------|
|                                                                                                    |             |            |            |                |
| (python) vagrant@magma-dev:~/magma/lte/gateway/python/scripts\$ 📕                                                                                                    |             |            |            |                |

21. Changed value of '*enable5gFeatures*' can be checked by seeing the backend. For loading the change, execute:

sudo service magma@\* stop

sudo service magma@magmad start

sudo service magma@mme status

*File: /var/opt/magma/configs/gateway.mconfig* 

Wait for few seconds to reflect on the values like below.

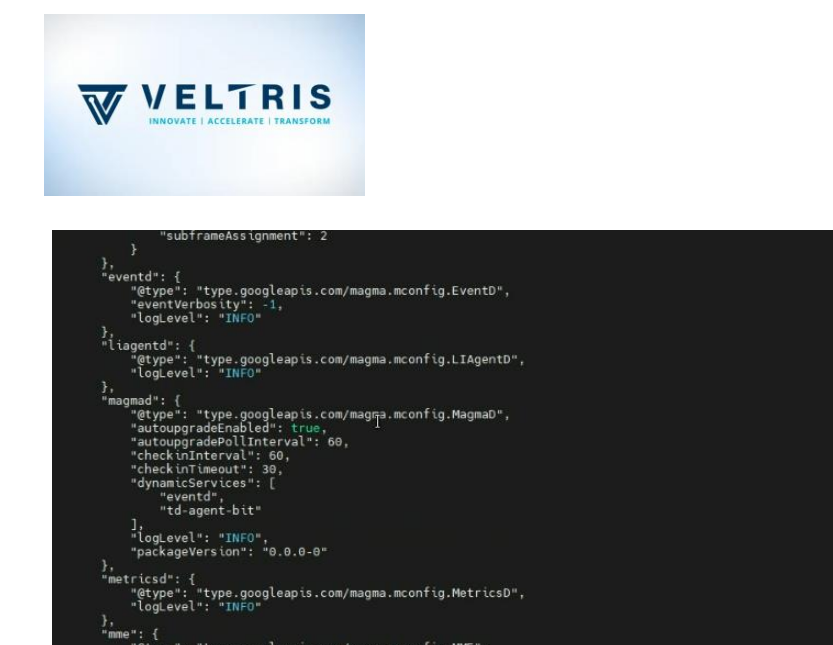

Gtype": "type.googleapis.com/magma.mconfig.MME", mablesgreatures": true, lac": 1, 'loglevel': "INFO", "mmeCide": 1, "mmeGid": 1, gma/configs/gateway.mconfig" [readonly] 132 lines --40%-- 53,14

22. Initial version of *mcc* and *mnc*.

| Edit Network | Settings |     |    | × |
|--------------|----------|-----|----|---|
| Network      | Epc      | Ran |    |   |
|              |          |     |    |   |
| LTE Auth A   | MF       |     |    |   |
| ••••         |          |     | 93 |   |
|              |          |     |    |   |
| MCC          |          |     |    |   |
| 001          |          | Ī   |    | ] |
|              |          |     |    | · |
| MNC          |          |     |    |   |
| 01           |          |     |    |   |
|              |          |     |    |   |
| TAC          |          |     |    |   |
| 1            |          |     | \$ |   |
|              |          |     |    |   |
|              |          |     |    |   |

23. Adding subscribers. Updated *mcc* and *mnc*.

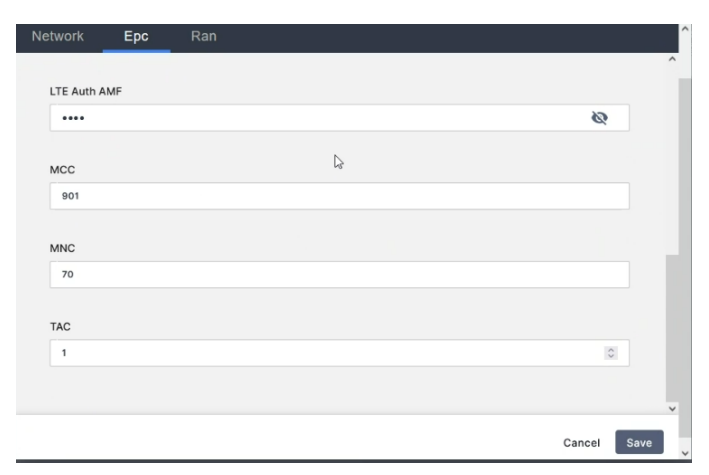

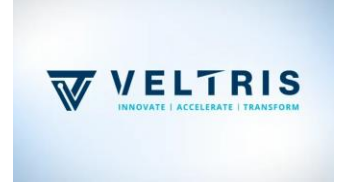

24. Verify the backend. For reflection, it will take a few mins.

## Updated values

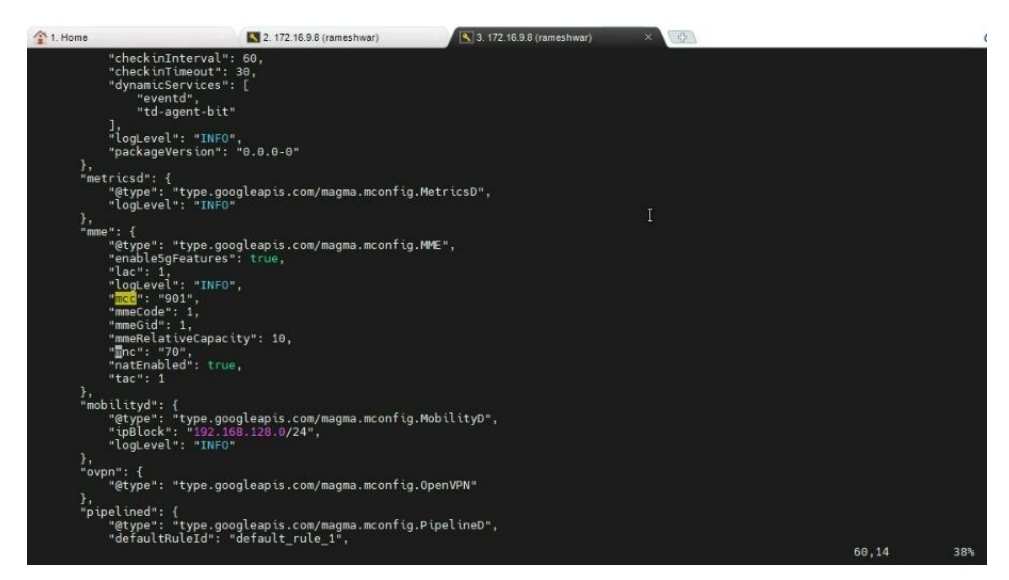

25. Before adding subscribers, if you have some additional policy requirements, add it and save it. Here default setup is considered. Add APN details also. This APN will be used in adding subscribers. Here APN is *internet*. Data Plan is also based on requirements.

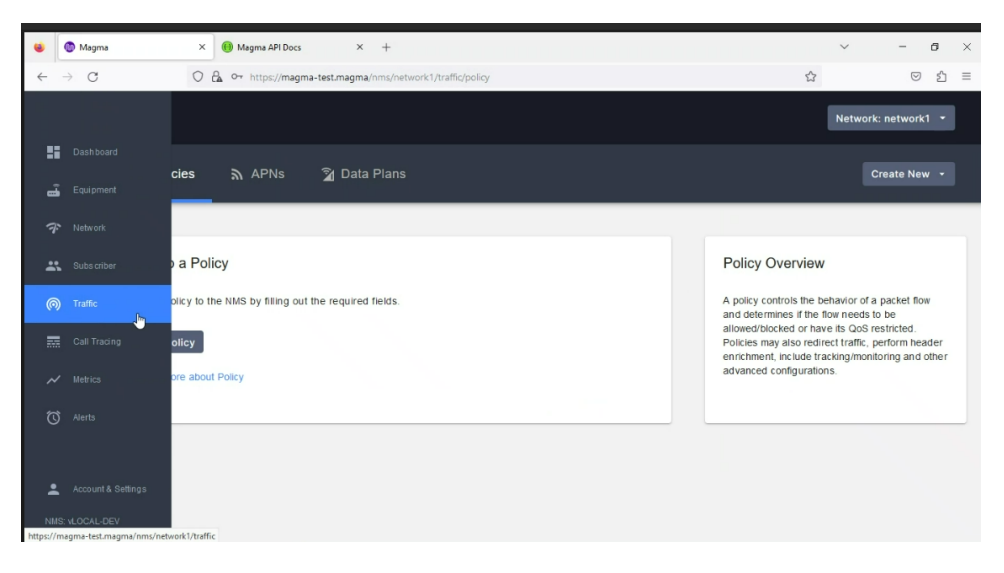

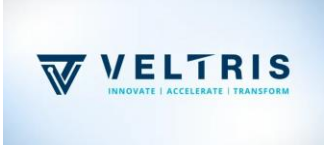

|                                              | 1 10113                           | Hasking                                                                                                    | 1000000  | The address of the second second seco |  |  |
|----------------------------------------------|-----------------------------------|----------------------------------------------------------------------------------------------------|----------|----------------------------------------------------------------------------------------------------|--|--|
| Basic poli                                   | cy rule fields                    |                                                                                                    |          |                                                                                                    |  |  |
|                                              |                                   |                                                                                                    |          |                                                                                                    |  |  |
| Policy ID<br>A unique in                     | dentifier for the                 | policy rule                                                                                                    |          |                                                                                                    |  |  |
| Eg. polic                                    | :y_id                             |                                                                                                    |          |                                                                                                    |  |  |
| Priority Le                                  | vel                               | and the second second second second second second second second second second second second second second second |          |                                                                                                    |  |  |
| Priority Le<br>Higher prio                   | evel<br>prity policies of         | verride lower priori                                                                                             | ity ones |                                                                                                    |  |  |
| Priority Le<br>Higher prio                   | evel<br>prity policies of         | rerride lower priori                                                                                             | ity ones |                                                                                                    |  |  |
| Priority Le<br>Higher prio                   | evel<br>prity policies of<br>Wide | rerride lower priori                                                                                             | ity ones |                                                                                                    |  |  |
| Priority Le<br>Higher prid<br>1<br>Network N | evel<br>prity policies of<br>Wide | rerride lower priori                                                                                             | ity ones |                                                                                                    |  |  |

|          | Traffic                                                                      | Network: network1 *                                                                             |
|----------|------------------------------------------------------------------------------|-------------------------------------------------------------------------------------------------|
| ::<br>-: | 🗐 Policies 🔊 APNs 🛛 Data Plans                                               | Create New APN                                                                                  |
|          |                                                                              |                                                                                                 |
| *        | Set up an APN                                                                | APN Overview                                                                                    |
| 0        | Add an APN to the NMS. The APNs can then be assigned to subscriber profiles. | APN is an access point name. APN is used to<br>identify the packet data network(PDN), the UE    |
|          | Add APN                                                                      | perspective, APN configuration consists of two<br>main entities: The APN id and the QoS profile |
|          | Learn more about APN                                                         | being applied to it.                                                                            |
|          |                                                                              |                                                                                                 |
|          |                                                                              |                                                                                                 |

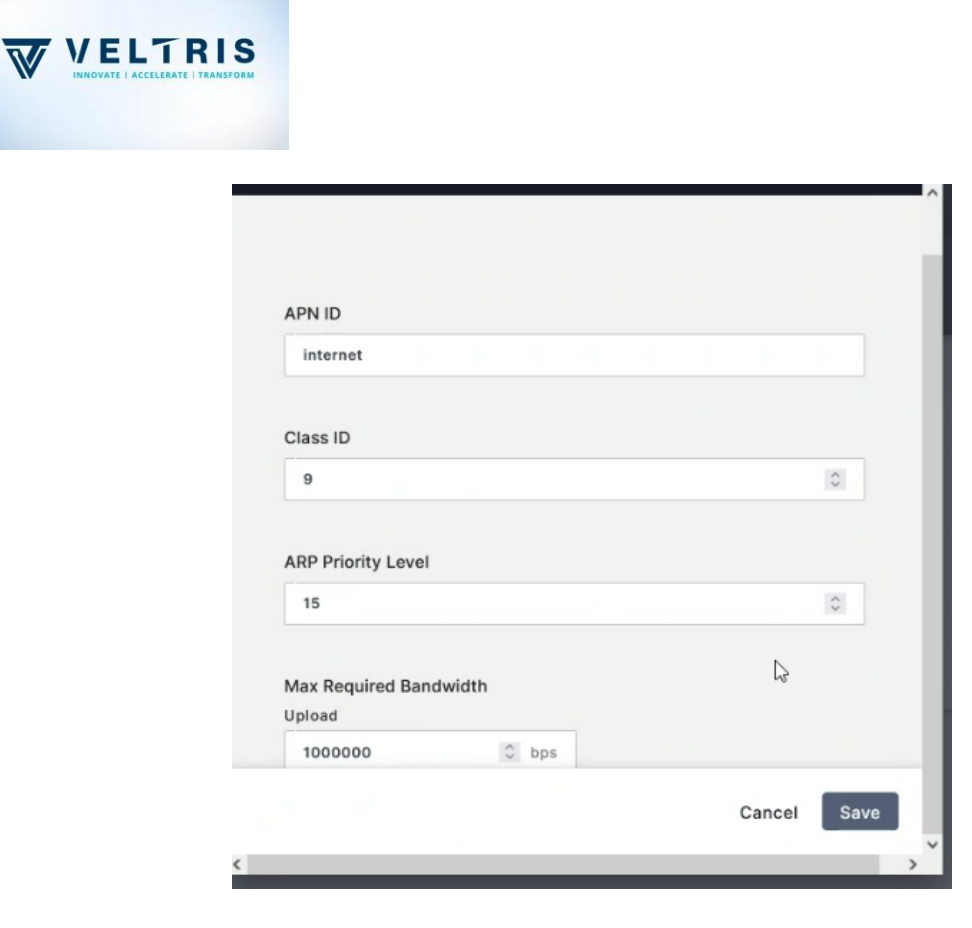

## 26. Add Subscriber.

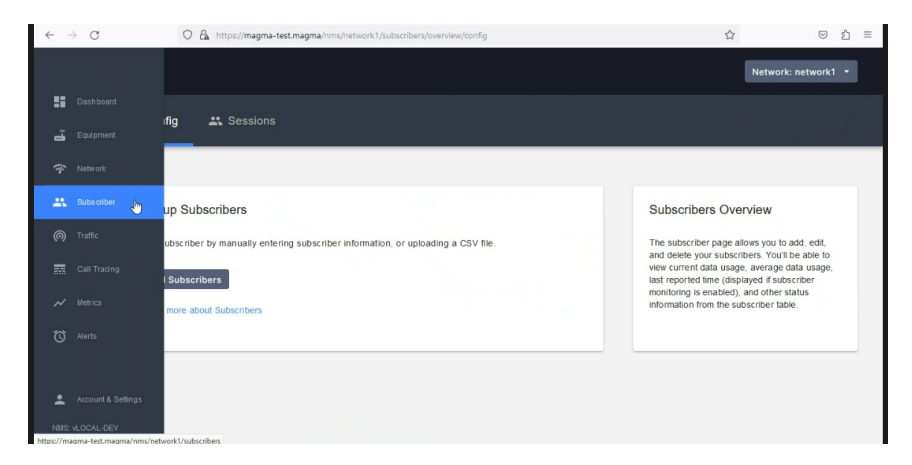

27. Click '*Add New Row*' and give values. If the Forbidden network, if you select both options, this won't work.

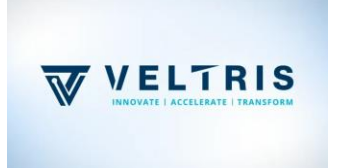

|                      | IMSI                                          | Subscriber<br>Name               | Auth<br>Key        | Auth<br>OPC        | Service          | Forbidden<br>Network<br>Types         | Data<br>Plan          | Active<br>APNs                                 | Active Add<br>Policies                         | Actions                                  |
|----------------------|-----------------------------------------------|----------------------------------|--------------------|--------------------|------------------|---------------------------------------|-----------------------|------------------------------------------------|------------------------------------------------|------------------------------------------|
|                      | Enter IM                                      | Enter Na                         | к 🗞                | c 🙋                | ACTIVE -         | Select Forbidd                        | e default 👻           | Select APNs                                    | - Select Policies                              | ~~ ×                                     |
|                      |                                               |                                  |                    |                    |                  |                                       |                       |                                                |                                                |                                          |
|                      |                                               |                                  |                    |                    |                  |                                       |                       |                                                |                                                |                                          |
|                      |                                               |                                  |                    |                    |                  |                                       |                       |                                                |                                                |                                          |
| k                    |                                               |                                  |                    |                    |                  |                                       |                       | Cano                                           | Save And Ad                                    | d Subscribers                            |
| k                    | criber(s)                                     |                                  |                    |                    |                  |                                       |                       | Cano                                           | save And Ad                                    | d Subscribers                            |
| k<br>Subsc           | criber(s)                                     |                                  |                    |                    |                  |                                       |                       | Cano                                           | el Save And Ad                                 | V<br>Id Subscribers                      |
| k<br>Subsc<br>ding 0 | criber(s)<br>) subscriber(                    | s)                               |                    |                    | Q. Se            | arch                                  |                       | Canc<br>X Uplo                                 | el Save And Ad                                 | Id Subscribers                           |
| subsc                | criber(s)<br>) subscriber(<br>IMSI            | S)<br>Subscriber<br>Name         | Auth<br>Key        | Auth<br>OPC        | Q. Se<br>Service | arch<br>Forbidden<br>Network<br>Types | Data<br>Plan          | Canc<br>X Uplo<br>Active<br>APNs               | ad CSV                                         | td Subscribers<br>Add New Row<br>Actions |
| k<br>Subsc           | criber(s)<br>) subscriber(<br>IMSI<br>1000001 | S)<br>Subscriber<br>Name<br>sub1 | Auth<br>Key<br>• & | Auth<br>OPC        | Q Se<br>Service  | arch<br>Forbidden<br>Network<br>Types | Data<br>Plan<br>defau | Canc<br>X Upio<br>Active<br>APNS<br>it  Intern | ad CSV                                         | Add New Row<br>Actions                   |
| k<br>Subsc           | oriber(s)<br>) subscriber(<br>IMSI            | S)<br>Subscriber<br>Name<br>sub1 | Auth<br>Key<br>• & | Auth<br>OPC<br>• & | Q Se<br>Service  | arch<br>Forbidden<br>Network<br>Types | Data<br>Plan<br>defau | Cance                                          | ad CSV<br>Active<br>Policies<br>net  V default | Add New Row<br>Actions                   |

28. Wait for a few mins to reflect. After that you can verify the addition of subscribers from NMS and backend.

| Subscribers         |      |         |               | Ľ             | Export Manage Sub   | scribers 👻 |
|---------------------|------|---------|---------------|---------------|---------------------|------------|
|                     |      |         |               | Q S           | earch IMSI001011234 | 56C ×      |
| IMSI                | Name | Service | Current Usage | Daily Average | Last Reported Time  | Actions    |
| IMSI901700000000001 | sub1 | ACTIVE  | 0             | 0             |                     | :          |
|                     |      |         |               |               |                     |            |
|                     |      |         |               |               |                     |            |
|                     |      | 23      |               |               |                     |            |

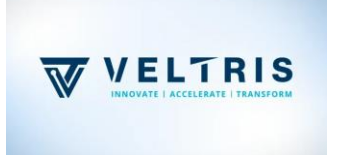

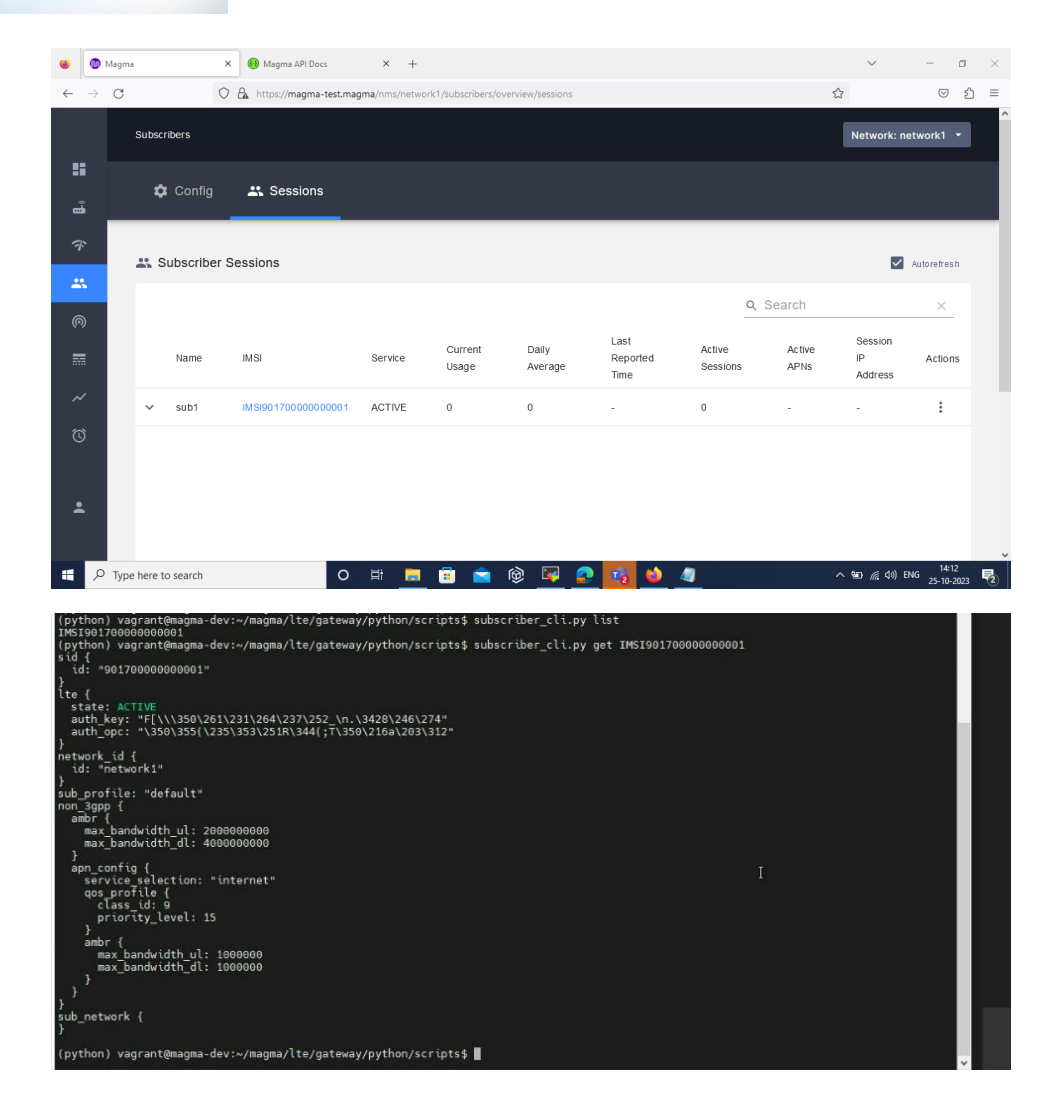

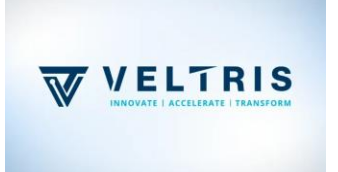